## TO PAY YOUR BILL ONLINE

Once you receive your first bill and you have a balance on the account you can follow the directions below.

- 1. Go to our website at southpittsburgutilities.com (this process is easier to be done on a computer)
- 2. Click on bill payment
- 3. Click on pay your bill now
- 4. You will need to register if you have never signed in. You will need an e-mail address to do so.
- 5. Once you've set up your account use your username and password to sign in.
- When entering your account number only use the account number up to the decimal. Do not enter the decimal or the numbers following it. Ex. 123456.00 98
- 7. Then it will ask for your tenant number. That is the last 2 digits of the account, usually in the 90's. Ex. 123456.00 98.
- 8. You can use anything you wish to for your alias- ex: house or location.
- 9. Once you are signed in you can proceed to link your bill or multiple bills.
- 10. You will receive texts, e-mails, depending on how you set it up, to let you know when your new bill is available or to remind you of your due date.
- 11. You also have the option to set your account up for autopay if you so choose to.
- 12. You will always be mailed out a paper statement.

I hope this information has been helpful in your online account set up. Feel free to contact our office if you have further questions. 423-837-7164